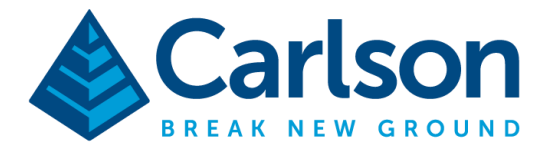

Carlson Software Inc. 33 E Second Street Maysville, KY USA 41056 (p) +1-606-564-5028 www.carlsonsw.com

## **Carlson SurvPC Listen-Listen with NTRIP**

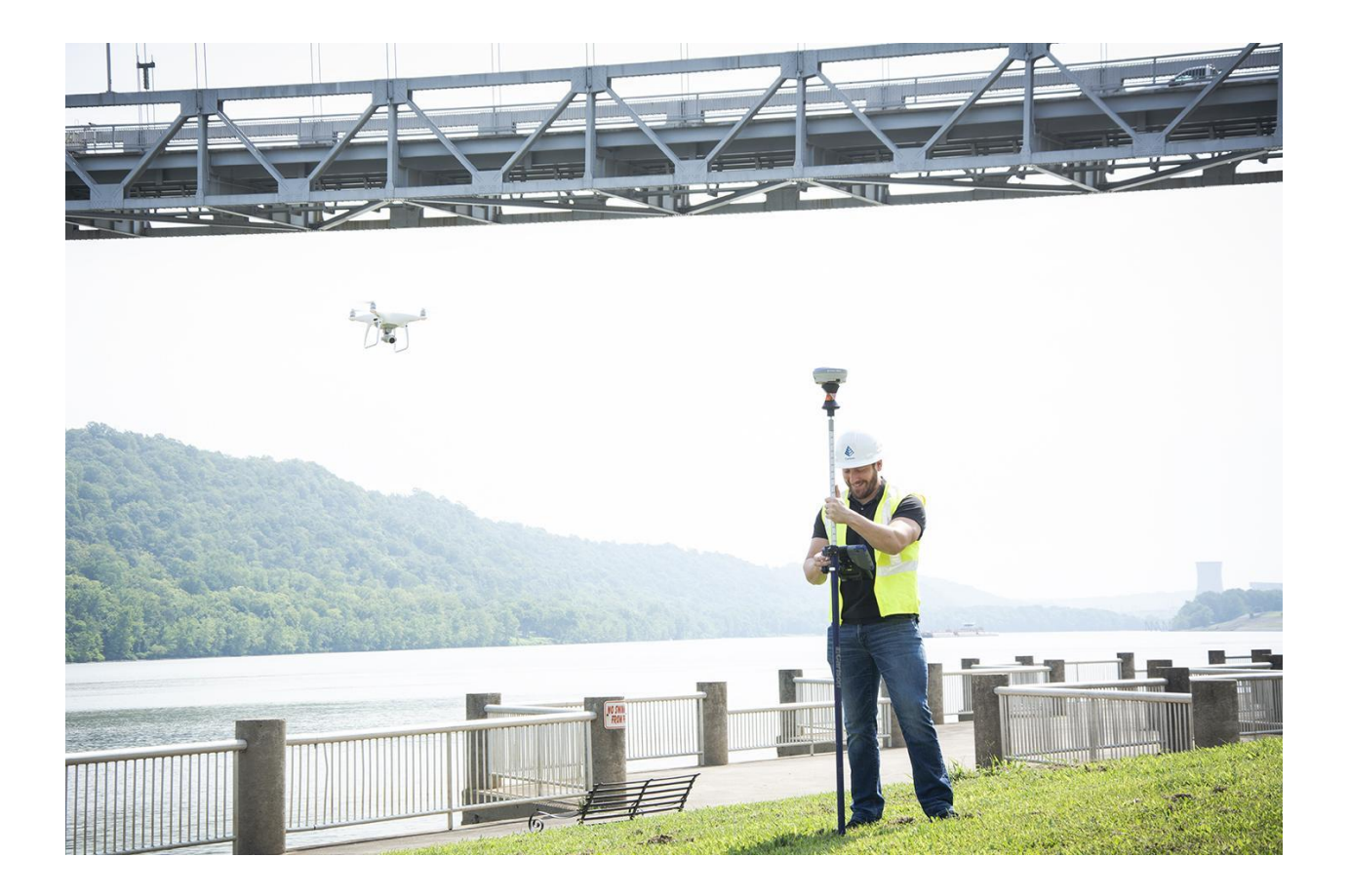

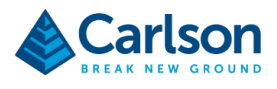

This document details how to use Carlson's Listen-Listen service and a BRx6/6+/7 as a base to provide correction services for an RTK capable drone.

## Requirements

- 1) Licensed copy of Carlson SurvPC or Carlson SurvCE version 5.0 or higher
- 2) RTK Capable drone
- Carlson BRx6, BRx6+, or BRx7 to use as a base receiver, including GSM modem and activated SIM card
- 4) Subscription to NTRIP capable Listen-Listen service through Carlson Software

## **Setting Up the Base**

- 1) Set the base receiver over a known GPS Position. This can be a coordinate already known to you, or if necessary, use the GPS receiver as a rover on a known NTRIP network to measure a point before starting.
- Launch SurvPC and navigate to Equip->GPS Base. Select the appropriate driver on the Current tab and use the Comms tab to make a Bluetooth connection to the base receiver.

| GPS Base      |         | <b>T</b> # |          | 🔍 GPS Base |                | T\$ 🗸    |     |
|---------------|---------|------------|----------|------------|----------------|----------|-----|
| Current       | Comms   | Receiver   | RTK      | Current    | Comms          | Receiver | RTK |
| Manufacturer: | Carlson |            | • 🕦      | Туре:      | Bluetooth      | ▼        |     |
| Model:        | BRx7    |            | ▼        |            |                |          |     |
|               |         |            |          | BT Type:   | Windows Mobile | ▼ 🤐      |     |
|               |         |            |          | Device:    | D2008500108019 | ▼        |     |
|               |         |            |          |            |                |          |     |
|               |         |            |          |            |                |          |     |
| Load          | Save    | Delete     | Defaults |            |                |          |     |

 On the RTK Tab, choose Device: Internal GSM. If you have never used the internal GSM before, use the tools icon to the right of the device name to configure the correct APN Provider for your account (Hint: This is usually AT&T Broadband).

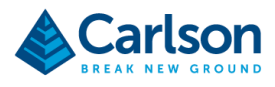

4) For Network, choose Listen-Listen:

| 🔍 GPS Base           |               | <b>T</b> #     |     |
|----------------------|---------------|----------------|-----|
| Current              | Comms         | Receiver       | RTK |
| Device:              | Internal GSM  |                |     |
| Network:             | Listen-Listen |                | ▼   |
| RTK Port:            | Internal 🔻    | Baud: 115200   |     |
| Message Type:        | RTCM V3.2     | $\blacksquare$ |     |
|                      |               |                |     |
| Listen-Listen: Liste | en-Listen     |                |     |
|                      |               |                |     |

- 5) Choose the tools icon to the right of the Listen-Listen combo box at the bottom. Use the next screen to select the RTK Correction type and enter the four-digit Base Listen-Listen port provided to you by Carlson. To use all four constellations, choose RTCM 3.2 as the RTK type.
- 6) Return to the GPS Setup page and press the green check to continue configuration.

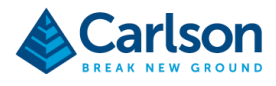

7) Choose the "From Known Position" tab in the Base Configuration Screen. This tab provides three options for entering a known GPS Base location.

| Base Configuration    |                     | X |  |  |  |
|-----------------------|---------------------|---|--|--|--|
| From New Position     | From Known Position |   |  |  |  |
| Previously            | Surveyed Point      |   |  |  |  |
| Use Local Coordinates |                     |   |  |  |  |
| Read From File        |                     |   |  |  |  |
|                       |                     |   |  |  |  |

Choose **Previously Surveyed Point** if you have surveyed the GPS point in this SurvPC Job (if you used the receiver as a rover to collect the point before starting base configuration).

Choose **Use Local Coordinates** if you know the XYZ coordinates of your base setup point or the point exists in your CRD file.

Choose **Read From File** if you are reconfiguring on a previous base setup position using a saved reference file (\*.ref).

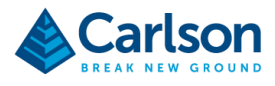

 After choosing your base location, press YES to continue with base setup. If you would like to store the base location in your CRD file before continuing, choose "Store in Point List" before continuing.

| 🔍 Base Co     | onfiguration                |              |               |    |  |  |  |  |
|---------------|-----------------------------|--------------|---------------|----|--|--|--|--|
| RTK Broadca   | st ID:                      | 0            | From Point:   | 4  |  |  |  |  |
| Latitude: N   | Latitude: N 38°38'51.03417" |              |               |    |  |  |  |  |
| Longitude: \  | N 83°45'46.80353"           |              |               |    |  |  |  |  |
| Ellipsoid Hei | ght: 136.3900m              |              |               |    |  |  |  |  |
| Stor          | re in Point List            |              |               |    |  |  |  |  |
|               | C                           | Continue wit | h Base Setup? |    |  |  |  |  |
|               | Yes                         |              |               | No |  |  |  |  |

9) The base will configure as soon as you press the YES button. You should see the "Base Configuration Successful" message and return to the main menu.

| JOB:2ASSE_INNESCHWENDE_VERMESSUNG |         |                     |           |      |  |  |  |
|-----------------------------------|---------|---------------------|-----------|------|--|--|--|
| Eile                              | Equip   | Survey              | COGO      | Road |  |  |  |
| 1 Total Station                   | SurvPC  | ,                   |           | 2    |  |  |  |
| 2 GPS Base                        | Base Co | onfiguration Succes | ssful.    |      |  |  |  |
| 3 GPS Rover                       |         | ŌK                  |           | 7    |  |  |  |
| 4 GPS Raw Only                    | ,       | 9 Peripl            | herals    |      |  |  |  |
| 5 Configure                       |         | 👫 0 GPS U           | Itilities | T    |  |  |  |

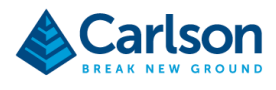

## **Setting Up The DJI Drone**

These instructions are customized for the DJI Phantom 4 RTK Drone, however, a similar process should work with any RTK Capable drone.

1) Turn on the Drone Controller. Ensure that your controller is connected to a Wifi hotspot by swiping down from the top bar and configuring Wifi:

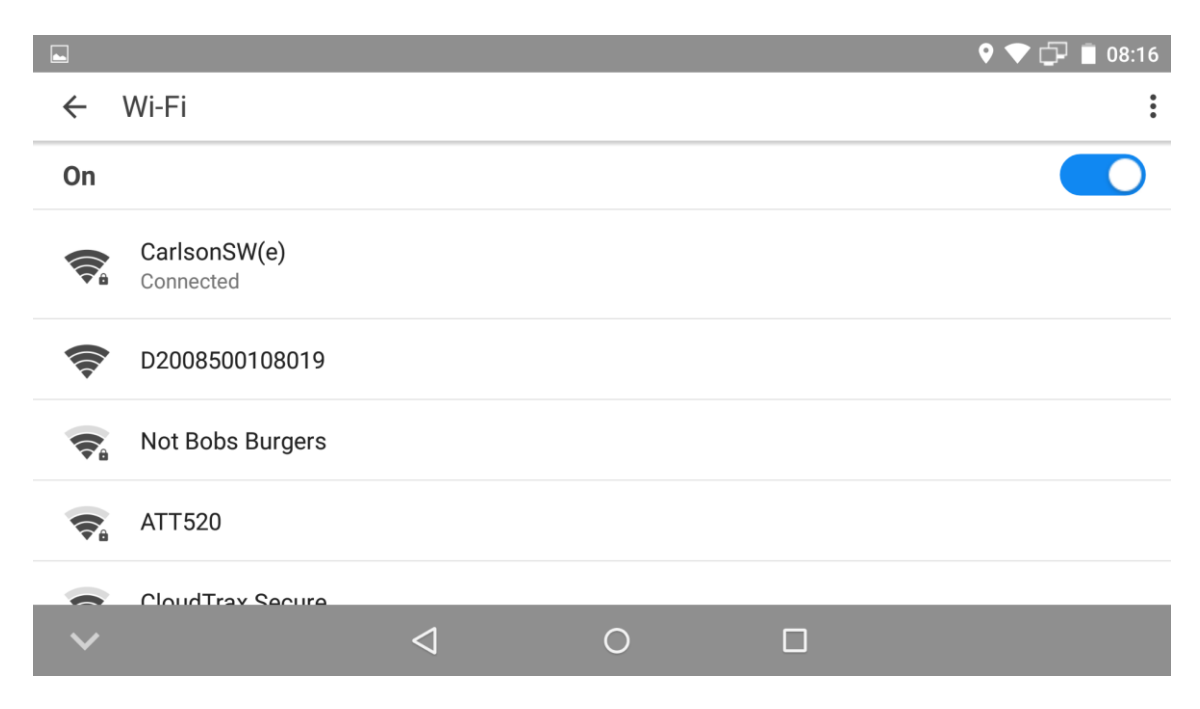

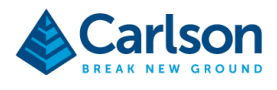

2) Press the "Fly" option to prepare for flight.

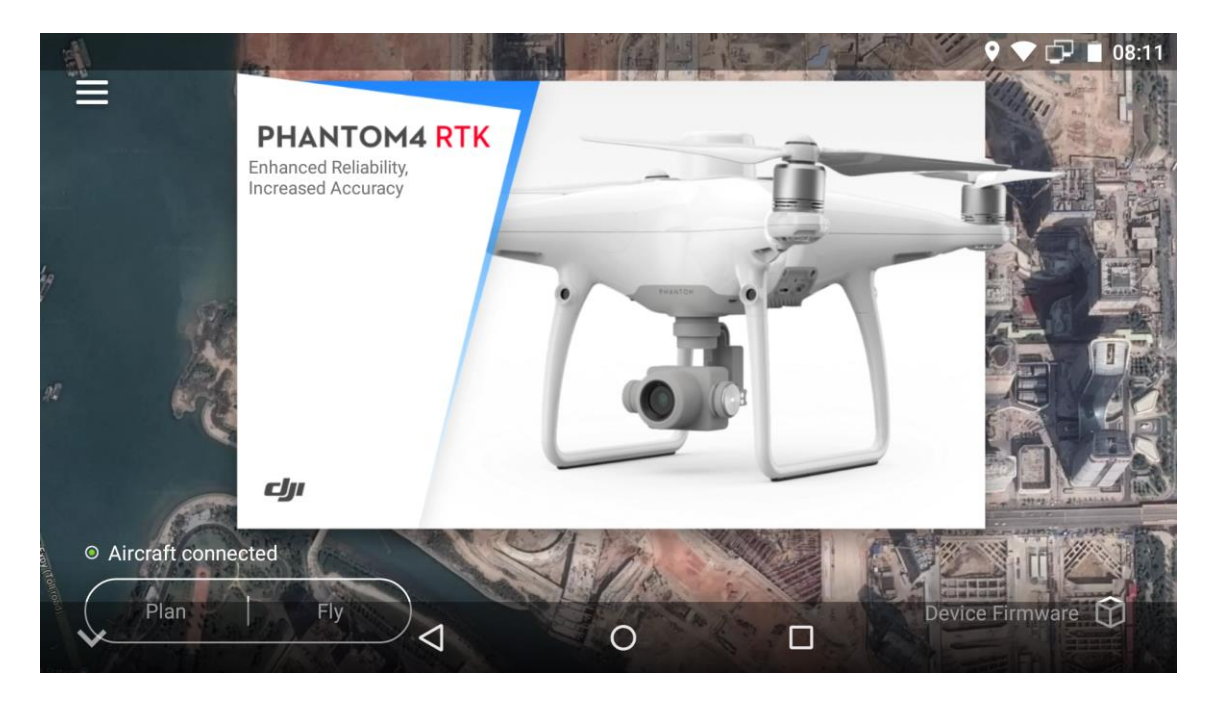

3) A red warning in the top bar will indicate that RTK is not yet available

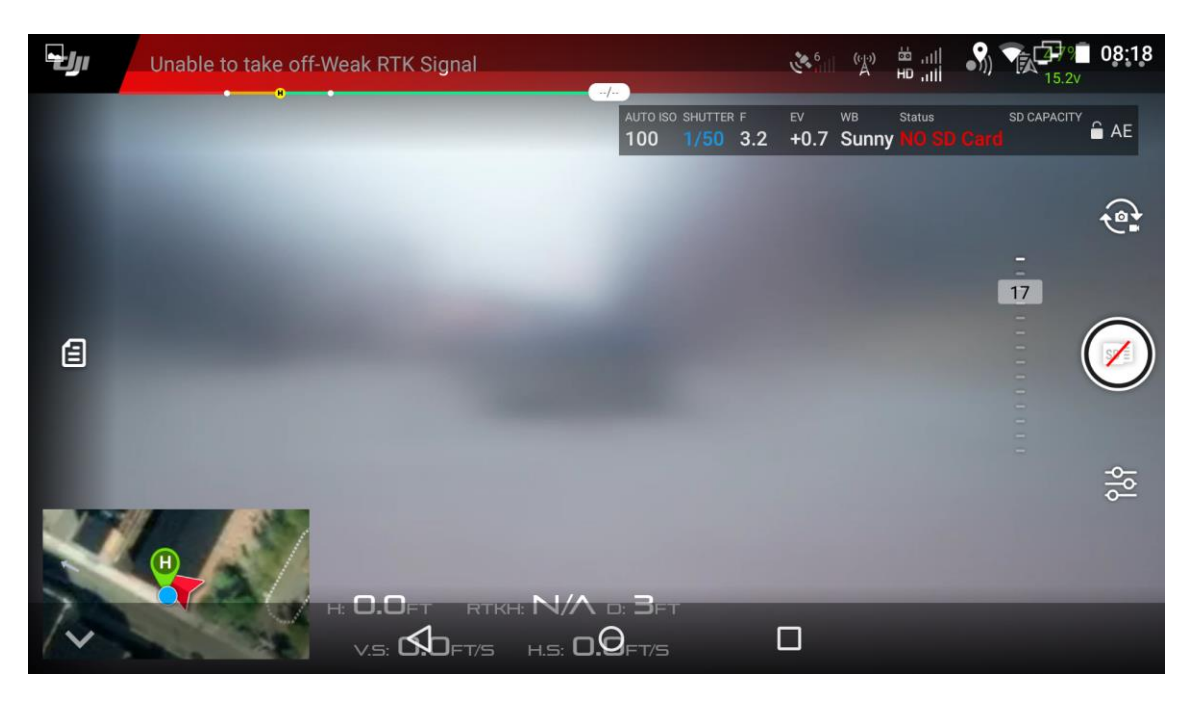

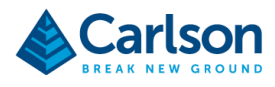

4) Press the three dots icon in the top right of the screen to access settings. Then on the left, tap the RTK Icon to access RTK Settings.

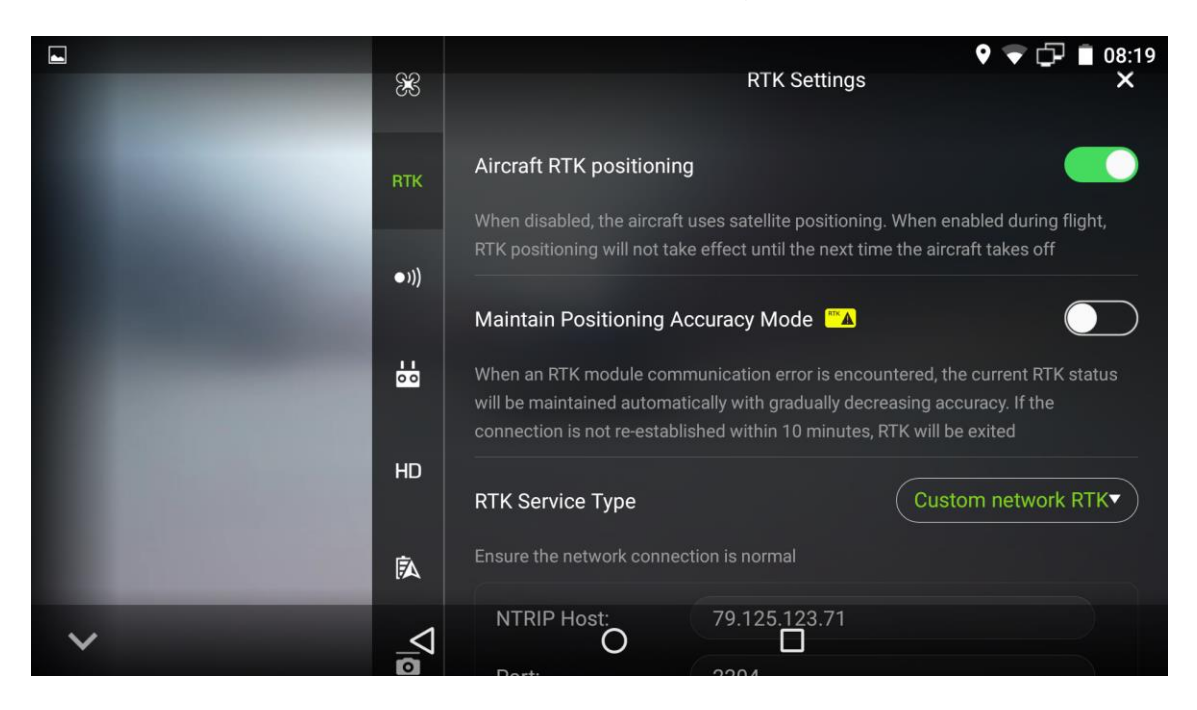

5) For RTK Service type, choose Custom Network RTK, then enter the following settings:

NTRIP Host: listen.carlsonsw.com Port: 2204 User: Provided to you by Carlson Password: Provided to you by Carlson Mountpoint: Provided to you by Carlson\*

\*Mount point name is usually BASE\_XXXX where XXXX is the Listen/Listen port you used to set up your base. Base name is case sensitive.

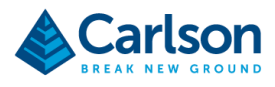

6) Press the Connect Button to connect to the RTK Network. You should then see the "Connection Success" message.

|   | X        |                   | RTK Settings         | ♥ ♥ ᠿ ∎ 07:21<br>× |
|---|----------|-------------------|----------------------|--------------------|
|   | RTK      | RTK Service Type  | ion is normal        | Custom network RTK |
|   | ●)))     | NTRIP Host:       | listen.carlsonsw.com | n                  |
|   |          | Port:             | 2204                 |                    |
|   | 00       | User:             |                      |                    |
|   | HD       | Password:         |                      |                    |
|   |          | Mountpoint:       | BASE_                |                    |
|   | <b>A</b> |                   | Connect              |                    |
| ~ |          | Custom net Ok RTK | Status Connection S  | uccess all         |

7) Scrolling down, the RTK network should indicate that it is now fixed.

|                                                                                                    |          |                                              |               | 🛛 🔽 💭 🛢 07:44         |  |  |
|----------------------------------------------------------------------------------------------------|----------|----------------------------------------------|---------------|-----------------------|--|--|
|                                                                                                    | 83       |                                              | RTK Settings  | ×                     |  |  |
|                                                                                                    |          |                                              | Connect       |                       |  |  |
| 10000                                                                                                    | RTK      | Custom network RTK Status Connection Success |               |                       |  |  |
| Contraction of the local distribution of the local distribution of the | •1))     |                                              | Aircraft      | Custom network<br>RTK |  |  |
| 1000                                                                                                    | 60       | Position                                     | FIX           |                       |  |  |
|                                                                                                    |          | Latitude                                     | 38.647514623  | 38.647515716          |  |  |
| the second second second second second second second second second second second second second second second s                                                                                                    | HD       | Longitude                                    | -83.763001799 | -83.763008095         |  |  |
| ALC: NOT THE OWNER OF                                                                                                    |          | Altitude                                     | 134.040603638 | 134.308044434         |  |  |
|                                                                                                    | <b>A</b> | GPS Satellites                               | 6             | 9                     |  |  |
| ~                                                                                                    | <        | BeiDou O                                     | 0             | 0                     |  |  |
|                                                                                                    | 0        | Glonass                                      | 5             | 5                     |  |  |

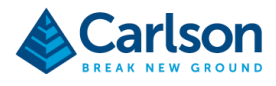

8) And the drone status now indicates Ready to GO (RTK) with a green bar. You are now ready to begin your RTK drone flight.

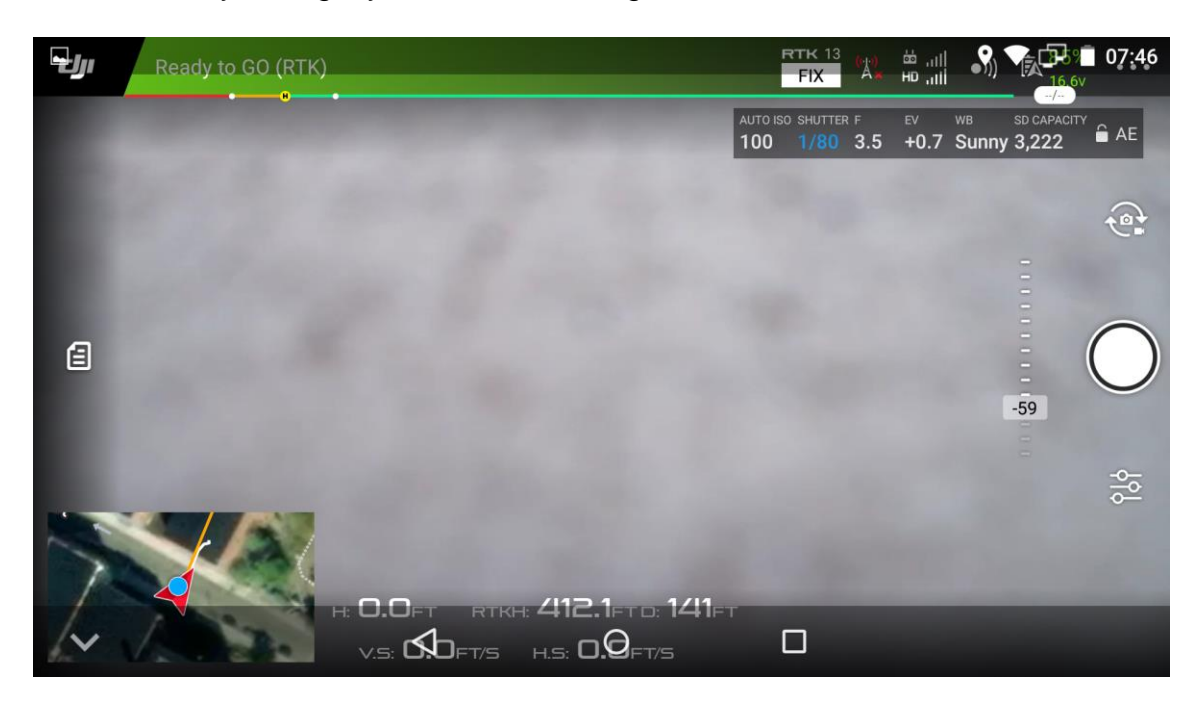